# Exemplo de configuração do WebAuth personalizado do WLC 5760/3850 com autenticação local

## Contents

Introduction **Prerequisites Requirements Componentes Utilizados** Configurar Diagrama de Rede Autenticação, Autorização e Auditoria (AAA) Parameter-Map Configuração de LAN sem fio (WLAN) Configuração global Criar usuários locais Configuração FTP para transferência de arquivos Carregar para Flash Exemplo de Webauth\_login HTML Capturas de tela Verificar Troubleshoot

## Introduction

Este documento descreve como configurar um WebAuth personalizado com autenticação local em um Wireless LAN Controller (WLC).

## Prerequisites

### Requirements

Antes de configurar e personalizar o WebAuth, certifique-se de que o seu PC:

- Tem um endereço IP em um SSID (Service Set Identifier, identificador do conjunto de serviços) aberto
- Pode fazer ping no gateway padrão
- Pode identificar e localizar o Domain Name Server (DNS) (ipconfig/all)
- Pode resolver nomes (com nslookup)
- Pode acessar a Internet

### **Componentes Utilizados**

As informações neste documento são baseadas nestas versões de software e hardware:

- Uma WLC 5760 que executa o código 3.3
- Access point Cisco Aironet 3600 Series Lightweight
- Requerente sem fio nativo do Microsoft Windows 7

The information in this document was created from the devices in a specific lab environment. All of the devices used in this document started with a cleared (default) configuration. If your network is live, make sure that you understand the potential impact of any command.

## Configurar

### Diagrama de Rede

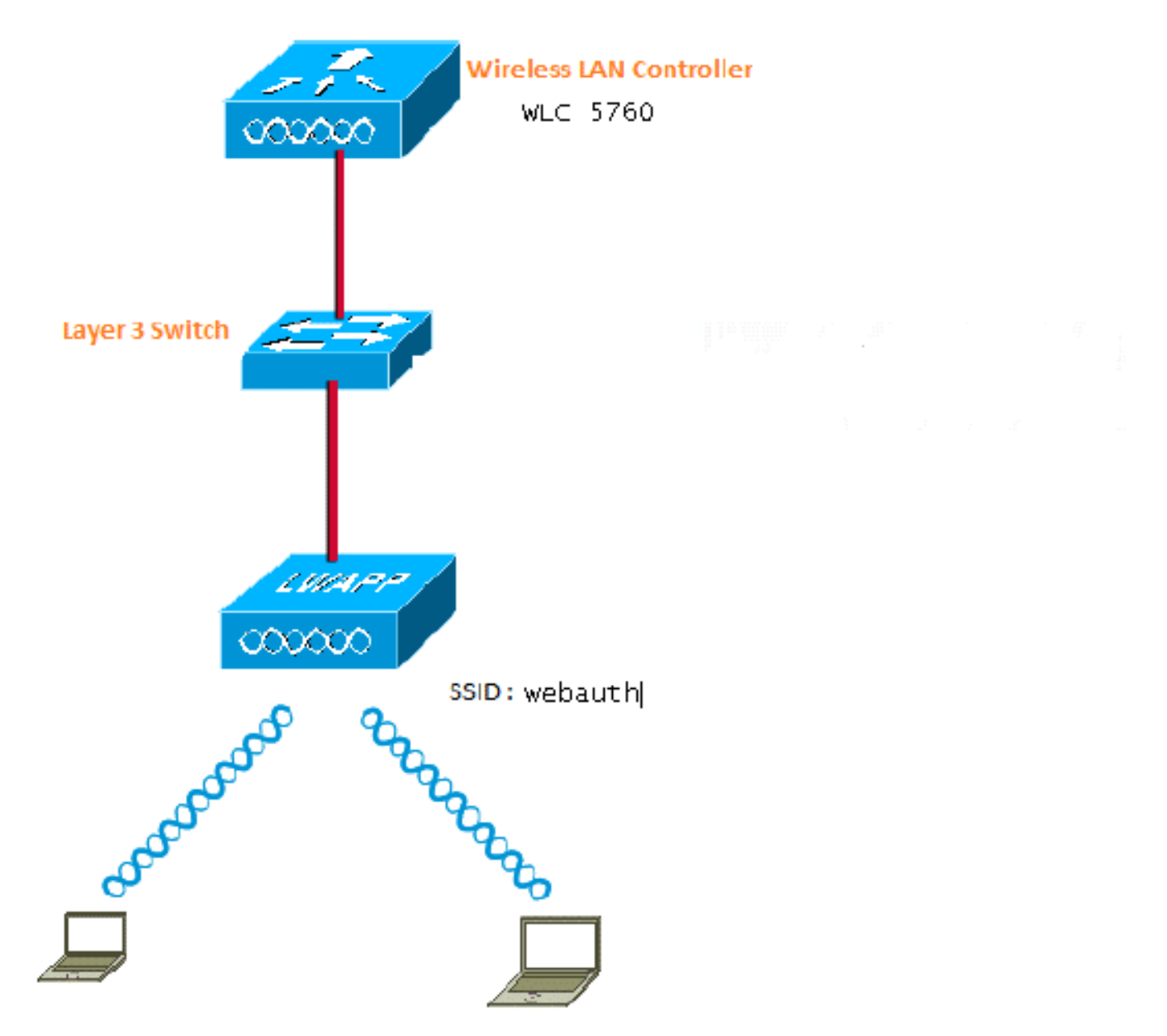

### Autenticação, Autorização e Auditoria (AAA)

Aqui está a configuração para AAA. Isso configura os perfis de autenticação e autorização de

forma que os clientes que se conectam sejam autenticados no banco de dados WLC local.

aaa new-model aaa authentication login local\_webauth local aaa authorization network default local aaa authorization credential-download default local

#### Parameter-Map

Aqui está a configuração para o Mapa de Parâmetros. Esta seção fornece informações sobre como configurar o endereço IP virtual na WLC e como definir o tipo de parâmetro, o que ajuda a especificar a URL de redirecionamento, a página de login, a página de logoff e a página Falha. Você deve certificar-se de que a memória flash tenha esses arquivos.

parameter-map type webauth global virtual-ip ipv4 1.1.1.1 parameter-map type webauth custom type webauth redirect on-success http://www.cisco.com banner text ^C CC global ip for redirect ^C custom-page login device flash:webauth\_login.html custom-page success device flash:webauth\_success.html custom-page failure device flash:webauth\_failure.html custom-page login expired device flash:webauth\_expired.html

#### Configuração de LAN sem fio (WLAN)

Esta é a configuração para WLAN. A WLAN é configurada para segurança da camada 3. Essa configuração mapeia a lista de autenticação para Local\_webauth e garante que a autenticação seja tratada pelos usuários da rede local. Isso chama a configuração AAA que está na etapa inicial.

wlan webauth 1 webauth client vlan Vlanx no security wpa no security wpa akm dot1x no security wpa wpa2 no security wpa wpa2 ciphers aes security web-auth security web-auth security web-auth authentication-list local\_webauth security web-auth parameter-map custom session-timeout 1800 no shutdown

#### Configuração global

Use isto para a configuração global. Verifique se o rastreamento de dispositivo HTTP/HTTPS e IP está habilitado. Se você não habilitar HTTP/HTTPS, não obterá a página da Web.

ip device tracking

#### Criar usuários locais

Use isto para criar usuários locais.

username <username> password 0 <password>

#### Configuração FTP para transferência de arquivos

Use isto para a configuração FTP para transferência de arquivos.

ip ftp username <username>
ip ftp password <password>

#### Carregar para Flash

Use isto para fazer upload de arquivos HTML personalizados para o Flash: com comando:

5760# copy ftp://x.x.x.webauth\_login.html flash: Aqui está um exemplo de conteúdo Flash:

| w-5760 | -2# <b>dir</b> | flash:  |       |      |          |        |                      |
|--------|----------------|---------|-------|------|----------|--------|----------------------|
| Direct | ory of         | flash:/ |       |      |          |        |                      |
| 64649  | -rw-           | 1164    | Oct 7 | 2013 | 04:36:23 | +00:00 | webauth_failure.html |
| 64654  | -rw-           | 2047    | Oct 7 | 2013 | 13:32:38 | +00:00 | webauth_login.html   |
| 64655  | -rw-           | 1208    | Oct 7 | 2013 | 04:34:12 | +00:00 | webauth_success.html |
| 64656  | -rw-           | 900     | Oct 7 | 2013 | 04:35:00 | +00:00 | webauth_expired.html |
| 64657  | -rw-           | 96894   | Oct 7 | 2013 | 05:05:09 | +00:00 | web_auth_logo.png    |
| 64658  | -rw-           | 23037   | Oct 7 | 2013 | 13:17:58 | +00:00 | web_auth_cisco.png   |
| 64660  | -rw-           | 2586    | Oct 7 | 2013 | 13:31:27 | +00:00 | web_auth_aup.html    |

#### Exemplo de Webauth\_login HTML

Se isso precisar de qualquer modificação ou personalização, você deverá envolver um desenvolvedor que conheça o HTML, que não é coberto pelo Cisco Technical Assistance Center.

```
<HTML><HEAD>
<TITLE>Authentication Proxy Login Page</TITLE>
<script type="text/javascript">
var pxypromptwindow1;
var pxysubmitted = false;
function submitreload() {
  if (pxysubmitted == false) {
      pxypromptwindow1=window.open('', 'pxywindow1',
'resizable=no,width=350,height=350,scrollbars=yes');
      pxysubmitted = true;
      return true;
   } else {
      alert("This page can not be submitted twice.");
      return false;
   }
}
</script>
<meta http-equiv="Content-Type" content="text/html; charset=UTF-8">
```

```
<style type="text/css">
body {
  background-color: #ffffff;
}
</stvle>
</HEAD>
<BODY>
<H1><img src="http://192.168.2.91/flash:web_auth_logo.png" width="75" height="50" alt="Cisco
Logo" longdesc="http://www.cisco.com"></H1>
<center>
<H2> Wireless Guest Access Web Authentication</H2>
<center>
<iframe src="http://192.168.2.91/flash:web_auth_aup.html" width="950" height="250"</pre>
scrolling="auto"></iframe><BR><BR>
<FORM method=post action="/" target="pxywindow1">
Username: <input type=text name=uname><BR><BR>
Password: <input type=password name=pwd><BR><BR>
<input type=submit name=ok value=OK onClick="return submitreload();">
</FORM><noscript>
< BR >
<UL>
 <H2><FONT COLOR="red">Warning!</FONT></H2>
JavaScript should be enabled in your Web browser
    for secure authentication
 <LI>Follow the instructions of your Web browser to enable
     JavaScript if you would like to have JavaScript enabled
     for secure authentication</LI>
 <BR>OR<BR><BR>
 <LI> Follow these steps if you want to keep JavaScript
      disabled or if your browser does not support JavaScript
   <0L><BR>
     <LI> Close this Web brower window</LI>
     <LI> Click on Reload button of the original browser window</LI>
   </OL></LI>
</UL>
</noscript>
<center>
 
<img src="http://192.168.2.91/flash:web_auth_cisco.png" alt="Cisco Powered" width="215"</pre>
height="136" align="middle" longdesc="http://www.cisco.com">
</center>
</BODY></HTML>
```

#### Capturas de tela

Aqui estão algumas capturas de tela do cliente:

O cliente se conecta à WLAN e é automaticamente redirecionado:

| Catilina .                        | w Israe Mangation Bostnath - Windows Islam at Top                                                                                                    | Autor Contraction of the second second secon | Internet of American                                                                                                    |                                             |
|-----------------------------------|----------------------------------------------------------------------------------------------------|----------------------------------------------------------------------------------------------------|----------------------------------------------------------------------------------------------------|---------------------------------------------|
| -04                               | E halpen \$111(September)                                                                                                    |                                                                                                    | + + × 2 4ny                                                                                                    | ع.                                          |
| Anote                             | s 🙀 🖻 toppenetties + 🗿 Walliandar                                                                                                    | WY.                                                                                                    |                                                                                                    |                                             |
| Cetto                             | da Event Newgation Bloched                                                                                                    |                                                                                                    | 9 · 0 · 0 + +                                                                                                    | ige = Salety = Took = 📦                     |
| 0                                 | There is a conclusion with this and-                                                                                                    | date associate contilicate                                                                                                    |                                                                                                    |                                             |
| ۳                                 | more or a processi man the mee                                                                                                    | and a second y continuant.                                                                                                    |                                                                                                    |                                             |
|                                   | The security cartificate presented by the e<br>The security cartificate presented by the o                                                                                                    | nlisite was not issued by a trusted certificat<br>white was insued for a different selectors a                                                                                                    | a artferty.<br>ridner.                                                                                                    |                                             |
|                                   | Security certificate problems may indicate server.                                                                                                    | ar attempt to feel you ar intercept any dat                                                                                                    | r you serve to the                                                                                                    |                                             |
|                                   | We recommend their you close this well                                                                                                    | lopage and do net continue to this websi                                                                                                    | <b>1</b> 4.                                                                                                    |                                             |
|                                   | Charles to cose the webgings                                                                                                    |                                                                                                    |                                                                                                    |                                             |
|                                   | Continue to this website (not recomm                                                                                                    | nded.                                                                                                    |                                                                                                    |                                             |
|                                   | More information                                                                                                    |                                                                                                    |                                                                                                    |                                             |
|                                   |                                                                                                    |                                                                                                    |                                                                                                    |                                             |
|                                   |                                                                                                    |                                                                                                    |                                                                                                    |                                             |
|                                   |                                                                                                    |                                                                                                    |                                                                                                    | 1.60                                        |
|                                   |                                                                                                    |                                                                                                    |                                                                                                    | R                                           |
| Authentic                         | unter Proy Logic Page - Mindexis Internet Explore                                                                                                    | *                                                                                                    |                                                                                                    | 1012)                                       |
| 100                               | C sale (TTT) allowed                                                                                                    |                                                                                                    | * 14 * 1 × 1 * 1nt                                                                                                    | 2                                           |
| Feater                            | Aufwertistion Prosy Login Page                                                                                                    | 51                                                                                                    | 8.0.3***                                                                                                    | lage 🕶 Safety 🖝 Tools 🕶 🍓                   |
| CISCO                             |                                                                                                    |                                                                                                    |                                                                                                    |                                             |
|                                   | Wire                                                                                                    | less Guest Access Web Au                                                                                                    | thentication                                                                                                    |                                             |
| Accep                             | ptable Use Policy                                                                                                    |                                                                                                    |                                                                                                    | ń                                           |
| Peak                              | e ament the policy:                                                                                                    |                                                                                                    |                                                                                                    | 1                                           |
| L Ye                              | n are responsible for                                                                                                    |                                                                                                    |                                                                                                    |                                             |
| (1) m<br>(2) all                  | aintaining the coalidentiality of the password<br>functivities that second and/or year secondaries at                                                                                                | and<br>Algermani                                                                                                    |                                                                                                    |                                             |
| 2 Ca<br>corpus<br>server<br>persa | to system offers the Service for activities or<br>nate interacts. High volves: data transfers, or<br>r by use of our Service is prohibited. Trying a<br>nat data without their knowledge and attrife | uch at the active use of e-anal, instant ocean<br>gentially unstained high volume data transfers<br>to access someone else's account, sending to<br>react with other network users are all proble                                                                                                    | ging, browning the World Wide Web as<br>a me not permitted. Howing a web serve<br>stolicited bulk e-mail, collection of other<br>stol. | d accessing<br>er er any after<br>(people') |
|                                   |                                                                                                    | Userane (1999)                                                                                                    |                                                                                                    |                                             |
|                                   |                                                                                                    | Paumond                                                                                                    | 9                                                                                                    |                                             |
|                                   |                                                                                                    | 200                                                                                                    |                                                                                                    |                                             |
|                                   |                                                                                                    | 050                                                                                                    |                                                                                                    |                                             |
|                                   |                                                                                                    |                                                                                                    |                                                                                                    |                                             |
|                                   |                                                                                                    | albally a                                                                                                    |                                                                                                    |                                             |
|                                   |                                                                                                    | POWERED                                                                                                    |                                                                                                    |                                             |

| erite: 🚺 Authenticature for                                                                                                    |                                                                                                    |                                                                                                    |                                                                                                    |                                                                                                    |
|----------------------------------------------------------------------------------------------------|----------------------------------------------------------------------------------------------------|----------------------------------------------------------------------------------------------------|----------------------------------------------------------------------------------------------------|----------------------------------------------------------------------------------------------------|
|                                                                                                    | ny Leger Page                                                                                                    | <u>11</u>                                                                                                    | 9 + 0 - 0 + hg                                                                                                    | ו Selety≠ Tools                                                                                                    |
|                                                                                                    |                                                                                                    |                                                                                                    |                                                                                                    | 1                                                                                                    |
| Acceptable Use Policy                                                                                                    |                                                                                                    |                                                                                                    |                                                                                                    |                                                                                                    |
| lease accept the policy:                                                                                                    |                                                                                                    |                                                                                                    |                                                                                                    | 1                                                                                                    |
| You are impossible for<br>Doministration the confidentia                                                                                                    | its of the parameter and                                                                                                    |                                                                                                    |                                                                                                    |                                                                                                    |
| 2) all activities that occur uni                                                                                                    | er your username and parawoo                                                                                                    | rd.                                                                                                    | Contraction to the second second                                                                                                    |                                                                                                    |
| Cisco systems offers the Se                                                                                                    | rvice for activities such as the                                                                                                    | active use of a cool, instant as                                                                                                    | writight. W inter 1111                                                                                                    | Catillasia Irus                                                                                                    |
| orporate automets. High volu<br>erven by use of our Service i                                                                                                    | ne data transfers, especially to<br>probabiled. Trying to access r                                                                                                    | atuned high volume data trav<br>someone else's account, senda                                                                                                    | inders, are<br>beg unstaller over a ball of the states                                                                                                    |                                                                                                    |
| ersonal data without their ka                                                                                                    | owledge and interference with                                                                                                    | other network users are all pr                                                                                                    | sublided CC poble p for redrect                                                                                                    |                                                                                                    |
|                                                                                                    |                                                                                                    | formagen gamet                                                                                                    | Automication Successity (                                                                                                    |                                                                                                    |
|                                                                                                    |                                                                                                    |                                                                                                    | CSck HITT to open the mightal U                                                                                                    | RL in another                                                                                                    |
|                                                                                                    |                                                                                                    | CONVERT.                                                                                                    | using the following light 1.0000UT                                                                                                    | Abreastively yess                                                                                                    |
|                                                                                                    |                                                                                                    | CH.                                                                                                    | (http://l.l.l.l.fogoat.knal] to logi                                                                                                    | nat via another                                                                                                    |
|                                                                                                    |                                                                                                    |                                                                                                    | wandow.                                                                                                    |                                                                                                    |
|                                                                                                    |                                                                                                    |                                                                                                    | DONE                                                                                                    |                                                                                                    |
|                                                                                                    |                                                                                                    | and the second second se                                                                                                    |                                                                                                    |                                                                                                    |
|                                                                                                    |                                                                                                    | cisco Powered                                                                                                    |                                                                                                    |                                                                                                    |
|                                                                                                    |                                                                                                    |                                                                                                    |                                                                                                    |                                                                                                    |
|                                                                                                    |                                                                                                    |                                                                                                    |                                                                                                    | and the second second s                                                                                                    |
| for http://www.coco.com/<br>not fugines: commit stapling the o                                                                                                    | atgaga / Wassian Internet Sachra                                                                                                    | •                                                                                                    | Internet (Protected Mode Off     Internet (Protected Mode Off     Internet (Protected Mode Off     Internet (Protected Mode Off     Internet (Protected Mode Off                                                                                                    | G • 4305 •<br>G • 4305                                                                                                    |
| for http://www.coco.com/<br>mit tigener: comet style; the i<br>) + (# mic coco or<br>mits:# scenet tigener o                                                                                                    | atgaga - Watesac Internet Eachin<br>molt display the anticipage                                                                                                    | *                                                                                                    | Internet (Protected Mode: Off     Internet (Protected Mode: Off     I | (g + 14,20% +<br>(g + 14,20%<br>(⊞ 06<br>(⊞ 06<br>(₩ 3444) + 1646                                                                                                    |
| hrittp://www.osca.com/<br>metaphone annet style, the<br>) • (#, the cancer<br>anne                                                                                                    | not doping the settings                                                                                                    | e de la constante de la constante de la consta                                                                                                    | Internet (Protected Mode Of     Internet (Protected Mode Of     Internet (Protected Protected Protected Protected Protected Protected Protected     Internet (Protected Protected P | (g = 1,305) =<br>(g = 1,305)<br>(10.05)<br>(10.05)<br>(10.05)<br>(10.05)                                                                                                    |
| heinig Jowe can com                                                                                                    | atpage / Waterson Internet Factor<br>mot deploy the solotoge<br>annual clingslary the walk                                                                                                    | m<br>page                                                                                                    | Internet (Protected Mode: CH     Strengt (Protected Mode: CH     (1) (R) (R) (R) (R) (R) (R) (R)                                                                                                    | (g + 1,305) +<br>(g + 1,305)<br>(m 2)<br>(m 2)<br>(m 2)                                                                                                    |
| An http://www.occu.com                                                                                                    | atpage / Wattow Internet Kulter<br>mot display the settionge<br>annual climpilary the work<br>Constants                                                                                                    | er<br>page                                                                                                    | Internet   Protected Mode: CH     Internet   Protected Mode: CH     I | (g = 4,305 =<br> 0g = 4,305<br>(10.05)<br>(10.05)<br>(10.05)<br>(10.05)<br>(10.05)                                                                                                    |
| Ar http://www.coco.com/<br>* # *** ******************************                                                                                                    | atpage / Wassier Internet Bartin<br>mot depity the setopoge<br>annual clingslary that wash<br>Cyclicate<br>Server Sense   Centinator Pa                                                                                                    | e l                                                                                                    | Internet   Protected Mode: CH     Internet   Protected Mode: CH     I | (g + 1,305) +<br>  (g + 1,305)<br>(= 25)<br>(= 25)<br>(≠ 3drdy + 1,000)                                                                                                    |
| An Hep / House oncourses<br>In the second standard standard st                                                                                                    | annot display the setoinger<br>annot display the wold<br>Contents<br>Server Sense   Centinator Pa                                                                                                    | e de la constante de la constante de la consta                                                                                                    | Internet (Peterclas) Mode: CH Internet (Peterclas) Mode: CH I (1) (3) (2) (2) (2) (2) (3) (3) (4) (4) (4) (4) (4) (4) (4) (4) (4) (4                                                                                                    | (g = 4,305 = 4,305<br>(g = 4,305<br>(g = 23<br>e = 344y = 1ach<br>east (1 = 1) = 10 (1)                                                                                                    |
| An Hitp://www.oox.com                                                                                                    | atpape - Wattow Internet Lafer<br>mot display the settings<br>annual clingslay the wold<br>Contrate<br>Server Sense   Cententer In<br>Server Sense   Cententer In<br>Server Sense   Cententer In                                                                                                    | er                                                                                                    | Internet (Protected Mode: CH     Second Protected Mode: CH     Second Protected Mode: CH     Second Protected Mode: CH     Second Protected Mode: CH     Second Protected Mode: CH     Second Protected Mode: CH     Second Protected Mode: CH     Second Protected Mode: CH                                                                                                    | (g + 4,305) +<br>(g + 4,305)<br>(g = 13<br>g + 34Hy + 104)<br>g + 34Hy + 104)<br>g + 104Hy + 104(1)<br>g Cyclifton ther                                                                                                    |
| An Hep/Investors.com                                                                                                    | etpage / Wasser Internet Safer<br>mit dagity the setpage<br>annot clisplay the wolk<br>Gynteste<br>Deres Desig Centificate In<br>Sete Centificate Information<br>File Centificate Information                                                                                                    | er in ander som in ander som in ande                                                                                                    | Internet (Protected Mode: CH) Internet (Protected Mode: CH) I (1) (A) (B) (A) (A) (A) (A) (A) (A) (A) (A) (A) (A                                                                                                    | (g - 4,305) -<br>(g - 4,300)<br>(g - 4,300)<br>(g - 3)<br>(g - 3)<br>(g - 3)<br>(g - 4,300)<br>(g - 4,300)<br>(g -                                                                                                    |
| An Hep / www.oox.com                                                                                                    | etpape / Wasser Interest Later<br>mot depty the setpings<br>annual clipping the wold<br>Contents<br>Terms Janes Certificator in<br>Figure Certificator in<br>Figure These Store                                                                                                    | er Seeled for Contrato                                                                                                    | Internet (Protected Mode: CP) Internet (Protected Mode: CP) I (1) (3) (2) (2) (2) (2) (3) (4) (4) (4) (4) (4) (4) (4) (4) (4) (4                                                                                                    | (g - 4,305 -<br>(g - 4,305<br>(c - 5,304)<br>(c - 5)<br>(c - 5)<br>(c                                                                                                    |
| An Help / Henri Goord and State<br>and Equation control state (and state<br>(and the state of the state of the state<br>and the state of the state of the state<br>(and the state of the state of the state<br>(b) More information<br>(b) More information                                                                                                    | annot depty the setting<br>mot depty the setting<br>annot display the wold<br>Contains<br>Server Densit Contained to<br>Server Densit Contained to<br>Set Contained to Server<br>Set Contained to Server<br>Set Contained to Server                                                                                                    | er<br>page<br>etc.<br>etc.<br>etc.<br>etc.                                                                                                    | Internet   Potented Mode: CP Internet   Potented Mode: CP I (1) (A) (B) (D) (C) (A) (B) (C) (D) (C) (C) (B) (C) (D) (C) (C) (C) (B) (C) (D) (C) (C) (C) (C) (D) (C) (C) (C) (C) (D) (C)                                                                                                    | <pre>(g = 4,30% →<br/>(g = 4,30%)<br/>(g = 5)<br/>(g = 5)<br/>(g = 5)<br/>(g = 5)<br/>(g = 5)<br/>(g = 6)<br/>(g = 6)</pre> |
| An Help / Here occurrent :<br>An Help / Here occurrent :<br>An Help / Here occurrent :<br>An Help / Help /                        | Antipage / Wassian Internet Bartin<br>molt display the antipage<br>annual chipplay that work<br>Generate<br>Second Cartificate In<br>Second Second Second<br>Has CA Hast contribute in the<br>Antibertities shore.                                                                                                    | er Controle - C.C.C.S.I.C.                                                                                                    | Internet (Peterstet Mode: CH) Internet (Peterstet Mode: CH) Interne                                                                                                    | e = 3,305 -<br>(a = 3,305<br>(a = 3,305<br>(a = 5)<br>(a = 5)<br>(a                                                                                                    |
| An Help / Henri Gala cont .<br>An Help / Henri Gala cont .<br>An Help / Help / Help | Interest of the setting of the setting of the setti                                                                                                    | erer Corrificate - C.C.2.2008                                                                                                    | Internet (Peterstet Hode: CH) Internet (Peterstet Hode: CH) I (1) (3) (2) (2) (3) (4) (4) (4) (4) (4) (4) (4) (4) (4) (4                                                                                                    | ig - 4, 2015 -<br>ig - 4, 2015<br>(cc - 4, 2017<br>(cc - 4, 2017)<br>(cc - 4, 2017)<br>(cc - 4,                                                                                                    |
| An Help / Henri Goor, cont<br>Interference cannot staple the a<br>(a) (a) (b) (c) (c) (c) (c) (c) (c) (c) (c) (c) (c                                                                                                    | annot depty the setting<br>mot depty the setting<br>annot depty the setting<br>annot depty the wold<br>Contacts<br>Server Sense Contactor is<br>Server Sense Contactor is<br>Set of the contactor is<br>Authorities shore.                                                                                                    | erer-Gerificate -K.12226103                                                                                                    | Internet   Petrected Mode: CPT Internet   Petrected Mode: CPT I Try   A   B   Dry N + (D + 1.2 + Petrected Mode: CPT N + (D + 1.2 + Petrected Mode: CPT N + (D                                                                                                    | <pre>(g = 4,300% →<br/>(g = 4,300%)<br/>(g = 5)<br/>(g = 5)<br/>(g = 5)<br/>(g = 5)<br/>(g = 5)<br/>(g = 6)<br/>(g = 6)<br/>(g =</pre>  |
| An Hitp / Henri Oscal Cent .<br>And Hitp / Henri Oscal Cent .<br>And Hitp / Henri Oscal Cent .<br>And Hitp / Henri Oscal Cent .<br>What you can try<br>Degress Connector<br>Mars Information                                                                                                    | Antibality in a setting of the setting of the setti                                                                                                    | ere Gerffore - COURCE<br>grad Gerffore - COURCE<br>grad Gerffore - COURCE<br>grad Gerffore - COURCE                                                                                                    | Internet (Peterstet Mode: CH) Internet (Peterstet Mode: CH) Interne                                                                                                    | <pre>(g = 4,30% +<br/>(g = 4,30%)<br/>(g = 5)<br/>(g = 5)<br/>(g = 5)<br/>(g = 5)<br/>(g = 5)<br/>(g = 6)<br/>(g = 6)</pre> |
| An Help / Yours occuper                                                                                                    | annot display the satisfage<br>annot display the satisfage<br>annot display the work<br>former annot Corplay the work<br>former annot Corplay the work<br>former annot Corplay the work<br>former annot Corplay the<br>former annot Corplay the<br>former annot Corplay the<br>former annot Corplay the<br>former annot Corplay the<br>former annot Corplay the<br>former annot corplay the<br>former annot corplay the former annot corplay the<br>former annot corplay the former annot corplay the former annot corplay the former annot corplay the former annot corplay the former annot corplay the fo                                                                                              | erer Contribute - CINCRER<br>projection - CINCRER<br>projection - CINCRER<br>procession - CINCRER<br>procession - CINC | Internet   Peterstet Mode: CH Internet   Peterstet Mode: CH I Internet   Peterstet Mode: CH I Internet   Peter                                                                                                    | (g = 4, 2005 -<br>(g = 4, 2005) -<br>(g = 2, 5<br>(g = 2, 5<br>(g = 2, 5))<br>(g = 2, 5)<br>(g = 2, 5)                                                                                                    |
| An Help / Henri Gala cont                                                                                                    | annot depty the anticipy<br>mot depty the anticipy<br>annot depty the anticipy<br>annot depty the web<br>Genteen<br>are an anticipation of a<br>second terms<br>be defined anticipation of<br>definition anticipation<br>definition anticipation<br>definition anticipation<br>definition anticipation<br>definition and the top set of<br>another top set of<br>another top set of<br>anothe | eren Controller - Colonial<br>gene Controller - Colonial<br>gene Controller - Colonial<br>gene Controller - Colonial<br>gene Controller - Colonial<br>gene Controller - Colonial<br>gene Controller - Colonial<br>gene Controller - Colonial<br>gene Controller - Colonial<br>gene Controller - Colonial<br>gene Controller - Colonial<br>gene Controller - Colonial<br>gene Controller - Colonial                                                                                                    | Internet   Petrected Mode: CPT Internet   Petrected Mode: CPT Internet   Petrected Mode: C                                                                                                    | G - 4,305 -<br>G - 4,305<br>(= 15<br>(= 15<br>(= 15<br>(= 15<br>(= 15)<br>(= 15)<br>(=                                                                                                    |

## Verificar

No momento, não há procedimento de verificação disponível para esta configuração.

## Troubleshoot

Atualmente, não existem informações disponíveis específicas sobre Troubleshooting para esta configuração.